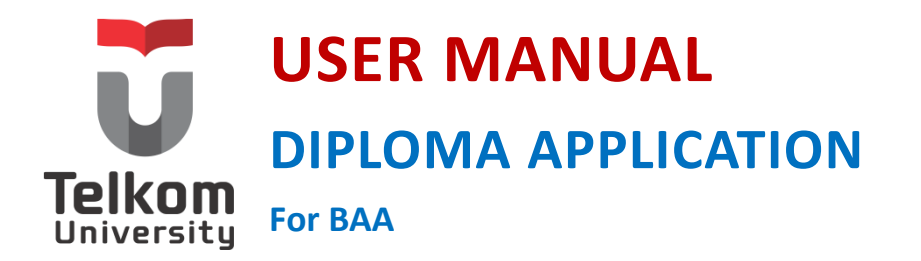

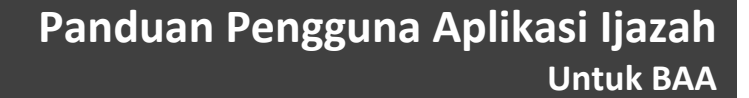

Versi 1.0 (17 Mei 2017) https://igracias.telkomuniversity.ac.id

Kampus Universitas Telkom JI.Telekomunikasi, Dayeuhkolot, Bandung, Indonesia 40257 Telp. 62-22-756, Fax.62-22 756 5200 Copyright © 2015 – Direktorat Sistem Informasi

## DAFTAR PERUBAHAN

| Tanggal     | Versi   | Deskripsi Perubahan    | Pembuat               |
|-------------|---------|------------------------|-----------------------|
| Date        | Version | Description of Changes | Author                |
| 17 Mei 2017 | 1.0     | User manual pertama.   | Amira Nur<br>Khalipah |
|             |         |                        |                       |
|             |         |                        |                       |
|             |         |                        |                       |

# DAFTAR ISI

| DAF  | FAR PERUBAHAN  | 2  |
|------|----------------|----|
| DAF  | rar isi        | 3  |
| DAF  | FAR GAMBAR     | 3  |
| CEVI |                | 1  |
| SEKI |                | 4  |
| MEN  | IULAI APLIKASI | 5  |
| 1.   | Cetak Ijazah   | 7  |
| 2.   | Lihat Profile  | 11 |
| 2    | Cetak liazah   | 12 |
| J.   |                | 12 |

### DAFTAR GAMBAR

| imhar 1 Ahstraksi Anlikasi liazah Untuk BAA | Δ       |
|---------------------------------------------|---------|
|                                             | ····· · |

# SEKILAS TENTANG APLIKASI IJAZAH

Salah satu syarat lulusnya mahasiswa dalam universitas adalah mendapatkan Ijazah. Serangkaian proses pun perlu dilakukan sesuai dengan kebijakan yang telah ditetapkan institusi. Saat ini layanan untuk penomoran Ijazah yang ada di Universitas Telkom masih dilakukan secara manual. Diiringi dengan semakin bertambahnya mahasiswa yang akan wisuda tiap tahunnya, proses pencetakan ijazah yang masih secara manual ini dirasa semakin tidak efektif. Salah satu solusi yang bias mengatasi masalah tersebut adalah pengembangan sistem informasi pencetakan ijazah.

Oleh karena itu, BAA sebgai unit kerja yang bertanggung jawab dalam proses pencetakan ijazah memerlukan dukungan adanya sistem informasi pencetakan ijazah yang terintegrasi sebagai solusi. Agar dapat memfasilitasi proses pencetakan ijazah secara cepat dibuatlah Aplikasi Ijazah (*Diploma Application*) oleh Direktorat Sistem Informasi Universitas Telkom melalui Unit Pengembangsi Sistem Informasi Akademik. Aplikasi Ijazah ini menyediakan fitur untuk mempermudah setiap proses percetakan ijazah yang dilakukan oleh BAA.

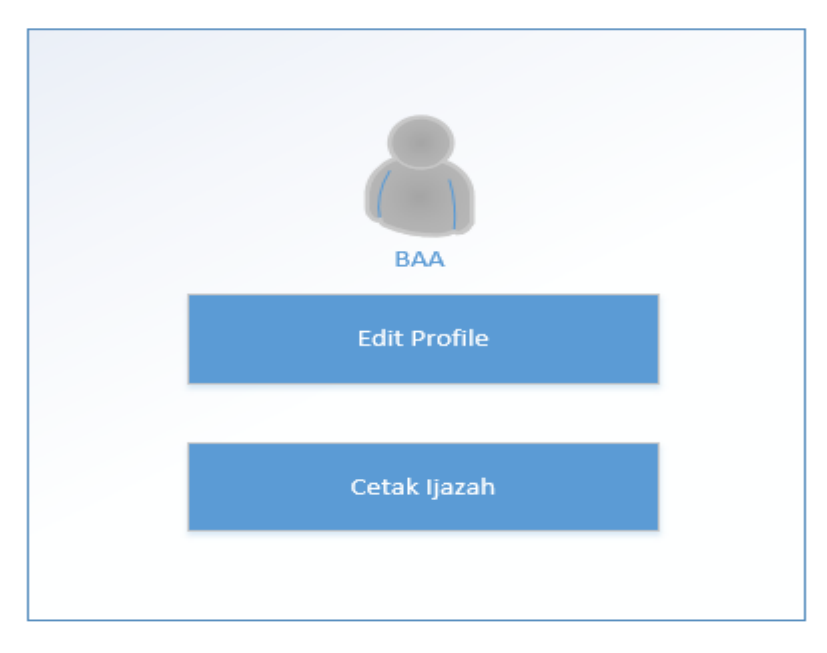

Gambar 1 Abstraksi Aplikasi Ijazah Untuk BAA

### MEMULAI APLIKASI

Berikut langkah-langkah untuk memulai menggunakan aplikasi Ijazah:

1) Akses alamat web <u>https://igracias.telkomuniversity.ac.id/</u> kemudian klik pada fitur "LOGIN" untuk ke aplikasi Ijazah terlebih dahulu.

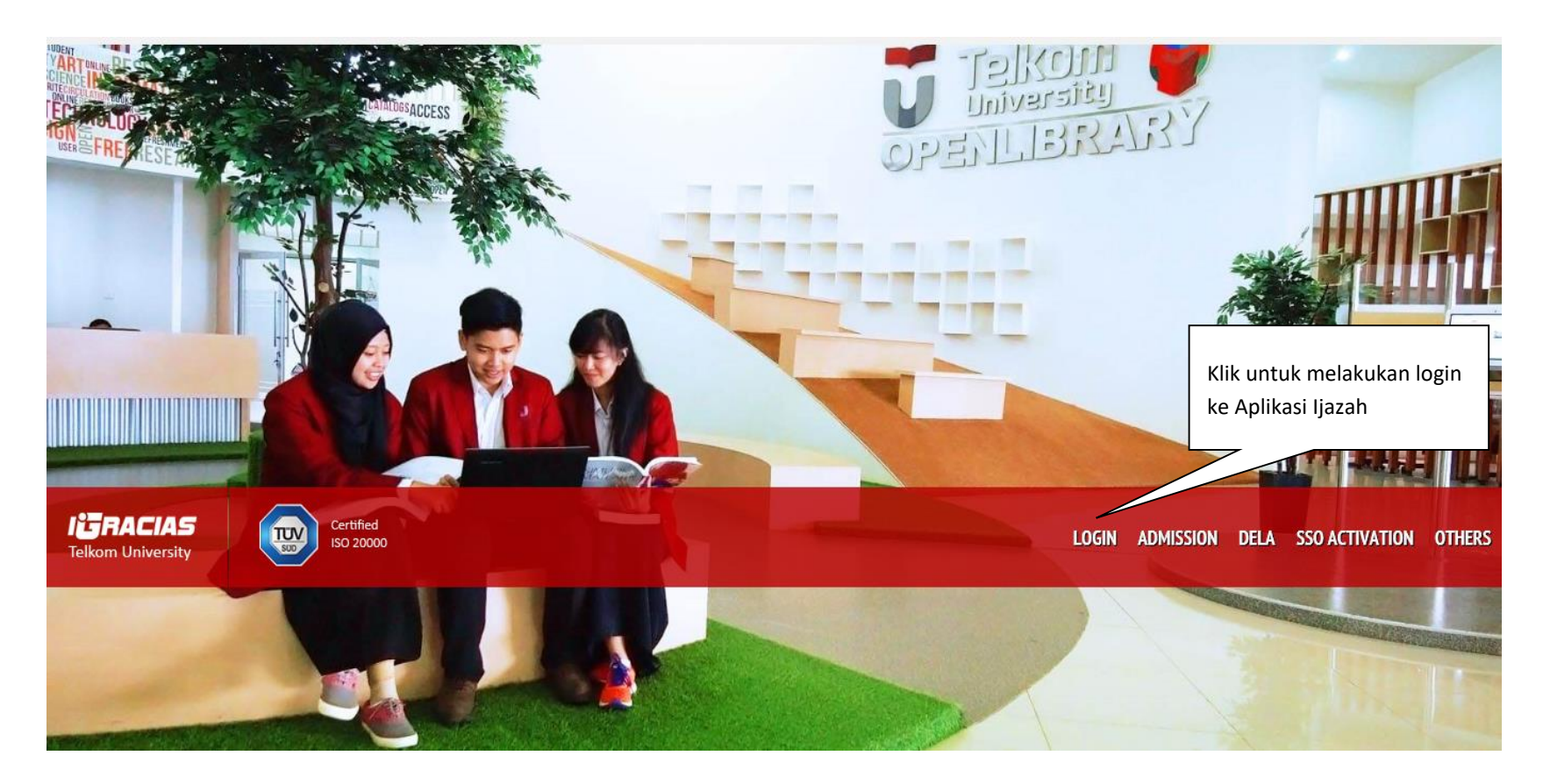

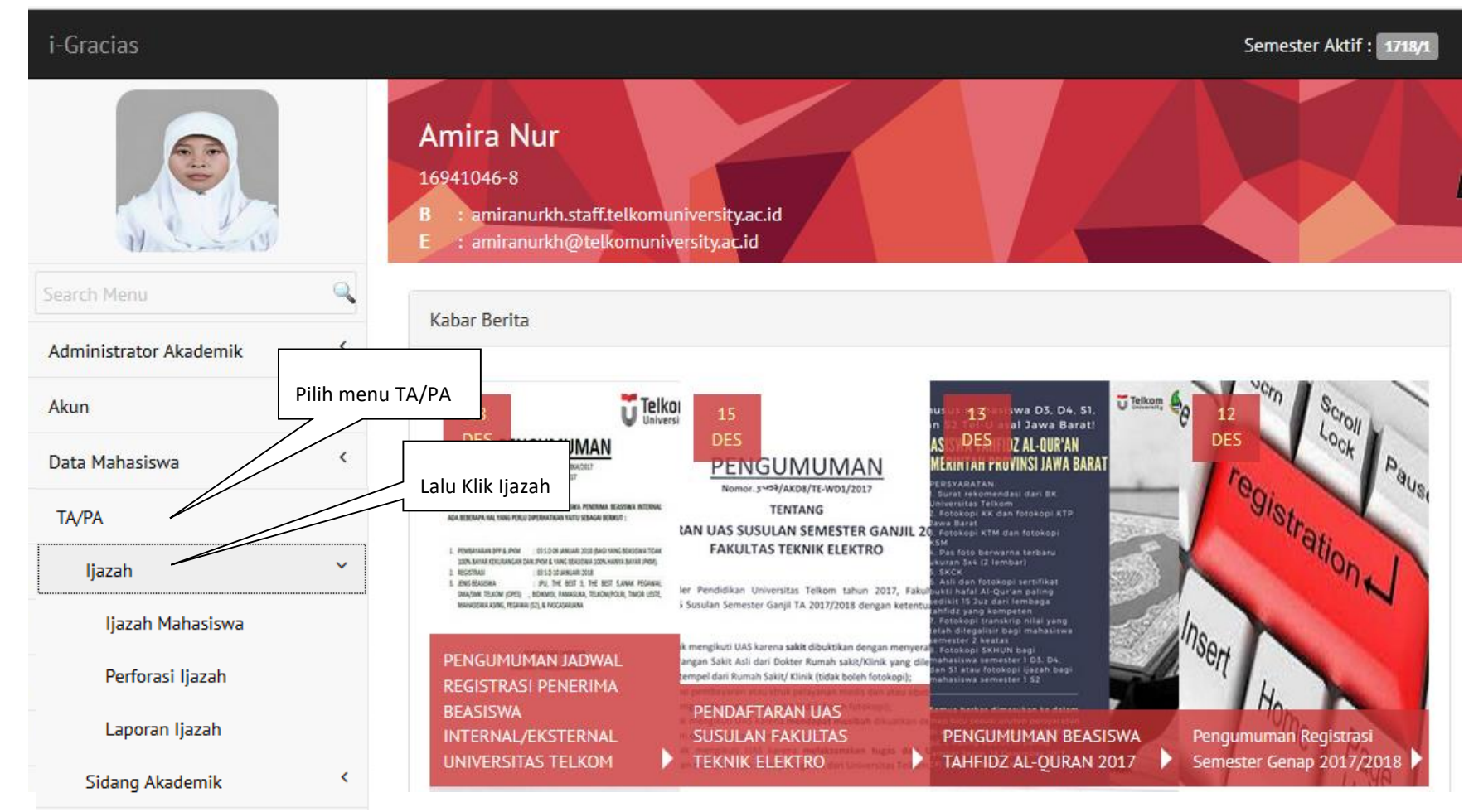

2) Berikut tampilan setelah BAA melakukan klik "Home". Kemudian pilih "TA/PA" pada daftar menu untuk memulai menggunakan aplikasi Cetak Ijazah.

## 1. Cetak Ijazah

Merupakan sub menu untuk melakukan cetak Ijazah. BAA dapat melihat informasi percetakan pada sub menu berikut ini:

- a. Pilih Fakultas, Program Studi, Periode Yudisium, Nomor Surat Keputusan, Tanggal Surat Keputusan yang akan cetak Ijazah
- b. Klik Hasilkan PDF Ijazah untuk mencetak Ijazah

| <b>Telkom</b>                           | Lokasi : TA/PA >> Ija: | ah >> Ijazah | Mahasiswa       |      |     |                  |                     |                                    |                  |                                     |
|-----------------------------------------|------------------------|--------------|-----------------|------|-----|------------------|---------------------|------------------------------------|------------------|-------------------------------------|
| University                              | <                      |              |                 |      |     |                  |                     |                                    |                  |                                     |
|                                         |                        |              |                 |      | _   | Ceta             | ik ljazah           |                                    |                  |                                     |
| IA/PA                                   | Fakultas               | ILMU T       | ERAPAN          |      | ~   |                  |                     |                                    |                  |                                     |
| 🛔 Ijazah                                | ✓ Program Studi        | D3 Tek       | nik Informatika |      | ~   |                  |                     |                                    |                  |                                     |
| Ijazah Mahasiswa                        | Periode Yudisium       | 27-06        | ✓ 2016          | ~    |     |                  |                     |                                    |                  |                                     |
| Perforasi Ijazah                        | Rektor                 | Prof. Ir.    | MOCHAMAD ASHA   | RI   | 1   | M.Eng., Ph.D.    |                     |                                    |                  |                                     |
| Laporan Ijazah                          | Dekan                  | Dr.          | TEGUH WIDODO    |      | 1   | s.e., s.t., m.m. |                     |                                    |                  |                                     |
| Sidang Akademik                         | Nomor Surat Keputus    | an 233/AKI   | D13/UAA/2016    |      |     |                  |                     |                                    |                  |                                     |
|                                         | Tanggal Surat Keputu   | an 20-12-2   | 017             |      |     |                  |                     |                                    |                  |                                     |
|                                         | Status                 | BELUM        | GENERATE        |      |     |                  |                     |                                    |                  |                                     |
|                                         |                        |              |                 |      |     |                  |                     |                                    |                  |                                     |
|                                         |                        |              |                 |      |     |                  |                     |                                    |                  |                                     |
|                                         |                        |              |                 |      |     |                  |                     |                                    | <b>A</b> +       | lasilkan PDF liazah                 |
| Channel and anticipa                    |                        |              |                 |      |     |                  |                     | Casaah (D                          |                  |                                     |
| show 20 v entries                       |                        |              |                 |      |     |                  |                     | Search (Pr                         | ress Enter): A   | mira                                |
| No NIM Nama                             | Tempat Lahir Tango     | al Lahir     | Dosen Wali      | IPK  | SKS | Nilai TA         | Predikat            | Gelar Akademik                     | Unduh            | Aksi                                |
| AMIRA<br>1 630 613 0028 NUR<br>KHALIPAH | Cirebon 28 Des         | mber 1994    | CAH / CAHYANA   | 3.45 | 110 | A                | Sangat<br>Memuaskan | Ahli Madya Komputer<br>(A.Md.Kom.) | ijazah Akta Kela | Linat<br>Profile<br>Cetak<br>Ijazah |
| Showing 1 to 1 of 1 entries             |                        |              |                 |      |     |                  |                     | First                              | Previous 1       | Next Last                           |

c. Jika sudah mengklik Hasilkan PDF Ijazah maka dapat Unduh Semua Ijazah pada Fakultas, Program Studi, Sidang Akademik yang sudah dipilih, dan statusnya menjadi Sudah Generate.

| Telkom<br>University                | Lokasi : TA/PA >> Ijazah > | •> Ijazah I | vlahasiswa     |         |                  |           |                     |                    |               |
|-------------------------------------|----------------------------|-------------|----------------|---------|------------------|-----------|---------------------|--------------------|---------------|
|                                     |                            |             |                |         | Cet              | ak Ijazah |                     |                    |               |
| Į≟ TA/PA                            | Fakultas                   | ILMU TE     | RAPAN          | *       |                  |           |                     |                    |               |
| 🛔 ljazah 🗸 🗸                        | Program Studi              | D3 Tekn     | ik Informatika | ~       | ]                |           |                     |                    |               |
| ljazah Mahasiswa                    | Periode Yudisium           | 27-06       | ✓ 2016         | ~       |                  |           |                     |                    |               |
| Perforasi Ijazah                    | Rektor                     | Prof. Ir.   | MOCHAMAD ASHA  | RI      | M.Eng., Ph.D.    |           |                     |                    |               |
| Laporan Ijazah                      | Dekan                      | Dr          | TEGUH WIDODO   |         | S.E., S.T., M.M. |           |                     |                    |               |
| Sidang Akademik 🗸                   | Nomor Surat Keputusan      | 233/AKD     | 13/UAA/2016    |         |                  |           |                     |                    |               |
|                                     | Tanggal Surat Keputusan    | 20-DEC-1    | 7              |         |                  |           |                     |                    |               |
|                                     | Status                     | SUDAH G     | ENERATE        |         |                  |           |                     |                    |               |
|                                     |                            |             |                |         |                  |           |                     |                    |               |
|                                     |                            |             |                |         |                  |           |                     | _                  |               |
|                                     |                            |             |                |         |                  |           |                     |                    | 🕹 Unduh Semua |
| Show 20 🗸 entries                   |                            |             |                |         |                  |           | Search (Pr          | ress Enter): 🛛 Am  | ira           |
| No<br>NIM Nama Temp                 | atlahir Tanggall           | ahir        | Dosen Wali     |         | KS Nilai TA      | Predikat  | Gelar Akademik      | Unduh              | Aksi          |
|                                     |                            |             |                |         |                  | Treakat   | ociar / kodenik     | ondun              | , tital       |
|                                     |                            |             |                |         |                  |           |                     |                    | Lihat         |
| AMIRA                               |                            |             |                |         |                  | Sangat    | Ahli Madya Komputer |                    | Profile       |
| 1 6306130028 NUR Cirebo<br>KHALIPAH | n 28 Desembe               | er 1994     | CAH / CAHYANA  | 3.45 11 | D A              | Memuaskan | (A.Md.Kom.)         | ljazah Akta Kelahi | ran<br>Cetak  |
|                                     |                            |             |                |         |                  |           |                     |                    | 🚇 ljazah      |
| Showing 1 to 1 of 1 entries         |                            |             |                |         |                  |           | First               | Previous 1         | Next Last     |

d. Untuk mengambil data Ijazah mahasiswa yang di Hasilkan PDF Ijazah, klik Unduh Semua akan muncul seperti dibawah ini lalu klik Download Here.

| Message                                                | ×     |
|--------------------------------------------------------|-------|
| Download Here                                          |       |
|                                                        | Close |
| Opening Certificate_3_32_27-06-2016.zip X              |       |
| You have chosen to open:                               |       |
| Ecrtificate_3_32_27-06-2016.zip                        |       |
| which is: WinRAR ZIP archive (4.1 MB)                  |       |
| from: http://cdndata.telkomuniversity.ac.id            |       |
| What should Firefox do with this file?                 |       |
| ○ Open with WinRAR archiver (default) ~                |       |
| Save File                                              |       |
| Do this automatically for files like this from now on. |       |
|                                                        |       |
| OK Cancel                                              |       |

### e. Ijazah berbentuk PDF dan diberi NIM mahasiswa.

| 🔁 6306130022          | 12/18/2017 2:32 PM | Adobe Acrobat D | 70 KB |
|-----------------------|--------------------|-----------------|-------|
| 5306130024            | 12/18/2017 2:32 PM | Adobe Acrobat D | 70 KB |
| 5306130025 🔁          | 12/18/2017 2:32 PM | Adobe Acrobat D | 70 KB |
| 5306130027            | 12/18/2017 2:32 PM | Adobe Acrobat D | 70 KB |
| 5306130028 6306130028 | 12/18/2017 2:32 PM | Adobe Acrobat D | 70 KB |
| 5306130030            | 12/18/2017 2:32 PM | Adobe Acrobat D | 70 KB |
| 5306130031            | 12/18/2017 2:32 PM | Adobe Acrobat D | 70 KB |
| 5306130033            | 12/18/2017 2:32 PM | Adobe Acrobat D | 70 KB |

### 2. Lihat Profile

Merupakan sub menu untuk melihat dan mengedit biodata mahasiswa. Berikut tampilan sub menu ini :

| Nama<br>Mahasiswa | : AMIR  | A NUR KHALIPA | чΗ |  |
|-------------------|---------|---------------|----|--|
| Tempat<br>Lahir   | : Cireb | on            |    |  |
| Tanggal<br>Lahir  | : 28 de | ec, 1994      |    |  |

# 3. Cetak Ijazah

Merupakan sub menu untuk melihat dan mengedit laporan percetakan Ijazah. Berikut tampilan sub menu ini:

| Tipe<br>pencetakan  | : | original 🗸                   |
|---------------------|---|------------------------------|
| Nomor<br>Surat      | : | 181 (*Nomor terakhir : 6311) |
| NIM                 | : | 6306130028                   |
| No.<br>Perforasi    | : | Nomor Perforasi              |
| Nama<br>Maha sis wa | : | AMIRA NUR KHALIPAH           |
| Tempat<br>Lahir     | : | CIREBON                      |
| Tanggal<br>Lahir    | : | 28 dec, 1994                 |

- a. Cetak dipilih jika ingin mencetak 1 mahasiswa saja, dengan syarat sudah Hasilkan PDF Ijazah diawal
- b. Lalu klik Download Here

|               | or an a |       |
|---------------|---------|-------|
|               | Message | ×     |
| Download Here |         |       |
| Download Here |         |       |
|               |         |       |
|               |         | Close |
|               |         |       |
|               |         |       |

c. Setelah klik Download Here akan muncul Ijazah mahasiswa tersebutuntuk siap dicetak.

| / Certificate                                                                                                    |                                                                                                    |
|----------------------------------------------------------------------------------------------------|----------------------------------------------------------------------------------------------------|
| Nomor / Number 1                                                                                                    | 1272/AKD1.15/SFIT/2017                                                                                                    |
| Universitas Telkom, berdasarkan Keputusan Rektor Nomor 2<br>Telkom University, under the decree of 233/AKDI 3/UAA/201                                                                                                    | 233/AKD13/UAA/2016, menyatakan bahwa: /<br>6, hereby we declare that:                                                                                                    |
| N a m a / Nan<br>Tempat dan Tanggal Lahir / Place and Date of Bir<br>Nomor Induk Mahasiswa / Student Numb<br>Tanggal Masuk / Date of Enrollme<br>Program Studi / Study Progra<br>Fakultas / School<br>Tanggal Yudisium / Date of Completic<br>telah menyelesaikan dan memenuhi seluruh persyaratan per<br>sehingga kepadanya diberikan ijazah ini dan sel<br>Ahli Mac<br>beserta segala hak dan kewajiban yang melekat pada seb | ne : Amira Nur Khalipah<br>th : Cirebon, 28 Desember 1994 / 28 December 1994<br>er : 6306130028<br>nt : 01 Agustus 2013 / 01 August 2013<br>m : Diploma III - Teknik Informatika /<br>Diploma III - Informatics Engineering<br>of : Ilmu Terapan / Applied Science<br>on : 27 Juni 2016 / 27 June 2016<br>ndidikan / has completed and fulfilled all academic requirements,<br>butan / thus conferring to the above name the degree of<br><i>lya Komputer (A.Md.Kom.)</i><br>putan tersebut / withall rights and responsibilities appertaining thereunto. |
| Bandung, 20 Desember 2017 / <i>20 December 2017</i><br>Rektor / <i>Rector</i> ,                                                                                                    | Pas photo 4x6,<br>tanda tangan<br>Pemegang<br>ljazah,<br>dan stempel<br>bazah<br>Universitas Telkom                                                                                                    |
| Prof. Ir. Mochamad Ashari, M.Eng., Ph.D.                                                                                                    | Dr. Teguh Widodo, S.E., S.T., M.M.                                                                                                    |

# 4. Perforasi Ijazah

Merupakan sub menu untuk melihat dan mengedit perforasi Ijazah. Berikut tampilan sub menu ini:

a. Unduh Template untuk mengisi nomor perforasi Ijazah mahasiswa

| <b>Telkom</b>     | Lokasi : TA/PA >> Ijazah | h >> Perforasi Ijazah  |                    |                       |                      |
|-------------------|--------------------------|------------------------|--------------------|-----------------------|----------------------|
| University        | < .                      |                        |                    |                       |                      |
|                   |                          |                        | Perforasi Ijazah   |                       |                      |
| ≨≛ TA/PA          | Fakultas ILM             | U TERAPAN              | <b>~</b>           |                       |                      |
| 🛔 ljazah 🗸 🗸      | Program Studi D3         | Teknik Informatika     | ¥                  |                       |                      |
| ljazah Mahasiswa  | Periode Yudisium 27-0    | 06 👻 2016 👻            |                    |                       |                      |
| Perforasi Ijazah  | Berkas Perforasi         | owse No file selected. |                    |                       |                      |
| Laporan Ijazah    | 🕹 Unggah                 |                        |                    |                       |                      |
| Sidang Akademik 🗸 |                          |                        |                    |                       | 🕹 Unduh Template     |
|                   | Show 20 🗸 entri          | es                     |                    | Search (Press Enter): | Amira                |
|                   | No 🔺                     | NIM                    | Nama               | Nomor Perforasi       | Aksi                 |
|                   | 1                        | 630 613 002 8          | AMIRA NUR KHALIPAH |                       | Perbaharui Perforasi |
|                   | Showing 1 to 1 of 1 ent  | tries                  |                    | First Previous        | 1 Next Last          |

#### b. Klik Download Here dan berbentuk Excel

|                      | Message                                    | ×      |
|----------------------|--------------------------------------------|--------|
| Download Here        |                                            |        |
|                      |                                            |        |
|                      |                                            | Close  |
|                      |                                            |        |
|                      |                                            |        |
| Op                   | ening TEMPLATE PERFORASI.xls               | ×      |
| You have chosen to   | open:                                      |        |
| TEMPLATE PE          | RFORASI.xls                                |        |
| which is: Micr       | osoft Excel 97-2003 Worksheet (7.0 KB)     |        |
| from: http://c       | dndata.telkomuniversity.ac.id              |        |
| - What should Firefo | x do with this file?                       |        |
| ○ <u>O</u> pen with  | Microsoft Excel (default)                  | ~      |
|                      |                                            |        |
| Do this auto         | matically for files like this from now on. |        |
|                      | ,                                          |        |
|                      |                                            |        |
|                      | ОК                                         | Cancel |
|                      |                                            |        |

### c. Isi Excel tersebut dengan nomor perforasi yang ada pada kertas Ijazah

| X∎  | E 5°∂                                                          | - <b>4</b>       |                    |      |     |       |             |                        | TEM           | PLATE PERF        | ORASI - Exce      | 2               |                                       |                    |                  |            |       |                              |                             | ? 🖈                | - 8 | × |
|-----|----------------------------------------------------------------|------------------|--------------------|------|-----|-------|-------------|------------------------|---------------|-------------------|-------------------|-----------------|---------------------------------------|--------------------|------------------|------------|-------|------------------------------|-----------------------------|--------------------|-----|---|
| FI  | FILE HOME INSERT PAGE LAYOUT FORMULAS DATA REVIEW VIEW Sign in |                  |                    |      |     |       |             |                        |               |                   |                   |                 | 1                                     |                    |                  |            |       |                              |                             |                    |     |   |
| Pas | Le<br>Copy →<br>Le<br>Ver Format Pa                            | Calib<br>inter B | ri<br>I <u>U</u> ∓ | • 11 | A A | = = = | ⊗≻-<br>€≣∔≣ | 🛱 Wrap Te<br>🗄 Merge & | d<br>Center → | General<br>\$ ~ % | 9 €.0 .0<br>♦ 00. | Condi<br>Format | ≠<br>tional Formata<br>ting ∗ Table v | s Cell<br>Styles ▼ | €<br>⊞<br>Insert | Delete For | mat ↓ | AutoSum<br>Fill ▼<br>Clear ▼ | ▼ AZY<br>Sort &<br>Filter ▼ | Find &<br>Select • |     |   |
|     | Clipboard                                                      | G.               | F                  | ont  | Es. |       | Alignn      | nent                   | G.            | Num               | iber              | G.              | Styles                                |                    |                  | Cells      |       | Ec                           | liting                      |                    |     | ^ |
| D1  | D12 $\checkmark$ : $\times \checkmark f_x$                     |                  |                    |      |     |       |             |                        |               |                   |                   |                 |                                       |                    |                  |            |       |                              |                             |                    |     |   |
|     | А                                                              | В                | С                  | D    | E   | F     | G           | н                      | 1             | J                 | К                 | L               | М                                     | Ν                  | 0                | Р          | (     | Q                            | R                           | S                  | т   |   |
| 1   | NIM                                                            | PERFORASI        |                    |      |     |       |             |                        |               |                   |                   |                 |                                       |                    |                  |            |       |                              |                             |                    |     |   |
| 2   | 6306130044                                                     | 1231             |                    |      |     |       |             |                        |               |                   |                   |                 |                                       |                    |                  |            |       |                              |                             |                    |     |   |
| 3   | 6306130050                                                     | 1232             |                    |      |     |       |             |                        |               |                   |                   |                 |                                       |                    |                  |            |       |                              |                             |                    |     |   |
| 4   | 6306130047                                                     | 1233             |                    |      |     |       |             |                        |               |                   |                   |                 |                                       |                    |                  |            |       |                              |                             |                    |     |   |
| 5   | 6306134099                                                     | 1234             |                    |      |     |       |             |                        |               |                   |                   |                 |                                       |                    |                  |            |       |                              |                             |                    |     |   |
| 6   | 6306130017                                                     | 1235             |                    |      |     |       |             |                        |               |                   |                   |                 |                                       |                    |                  |            |       |                              |                             |                    |     |   |

### d. Ungguh file excel pada aplikasi

| <b>Telkom</b>     | Lokasi : TA/PA >> Ijazah >> Perforasi Ijazah   |                    |                       |                      |
|-------------------|------------------------------------------------|--------------------|-----------------------|----------------------|
| University        | <                                              |                    |                       |                      |
|                   |                                                | Perforası Ijazah   |                       |                      |
| 🔒 ljazah 🗸        | Program Studi D3 Teknik Informatika            |                    |                       |                      |
| ljazah Mahasiswa  | Periode Yudisium 27-06 ¥ 2016 ¥                |                    |                       |                      |
| Perforasi Ijazah  | Berkas Perforasi Browse TEMPLATE PERFORASI.xls |                    |                       |                      |
| Laporan Ijazah    | 🗢 Unggah                                       |                    |                       |                      |
| Sidang Akademik 🗸 |                                                |                    |                       | 🕹 Unduh Template     |
|                   | Show 20 🗸 entries                              |                    | Search (Press Enter): | Amira                |
|                   | No 🔺 NIM                                       | Nama               | Nomor Perforasi       | Aksi                 |
|                   | 1 630 613 002 8                                | AMIRA NUR KHALIPAH |                       | Perbaharui Perforasi |
|                   | Showing 1 to 1 of 1 entries                    |                    | First Previous        | 1 Next Last          |

e. Nomor Perforasi maksimal 10 angka dan harus diisi semua nomor perforasi pada nim yang ada di Excel

| <b>Telkom</b>     | Lokasi : TA/PA >> Ija | zah >> Perforasi Ijazah  |                    |                       |                      |
|-------------------|-----------------------|--------------------------|--------------------|-----------------------|----------------------|
| University        | <                     |                          |                    |                       |                      |
|                   |                       |                          | Perforasi Ijazah   |                       |                      |
| IA/PA             | Fakultas              | LMU TERAPAN              | ~                  |                       |                      |
| 🛔 Ijazah 🗸 🗸      | Program Studi         | 03 Teknik Informatika    | <b>v</b>           |                       |                      |
| Ijazah Mahasiswa  | Periode Yudisium 2    | 27-06 💙 2016 💙           |                    |                       |                      |
| Perforasi Ijazah  | Berkas Perforasi      | Browse No file selected. |                    |                       |                      |
| Laporan Ijazah    | 🕹 Unggah              |                          |                    |                       |                      |
| Sidang Akademik 🗸 |                       |                          |                    |                       | 🕹 Unduh Template     |
|                   | Show 20 🗸 er          | ntries                   |                    | Search (Press Enter): | Amira                |
|                   | No 🔺                  | NIM                      | Nama               | Nomor Perforasi       | Aksi                 |
|                   | 1                     | 630 613 002 8            | AMIRA NUR KHALIPAH | 123                   | Perbaharui Perforasi |
|                   | Showing 1 to 1 of 1   | entries                  |                    | First Previous        | 1 Next Last          |

f. Nomor Perforasi dapat di edit

| Edit Perforasi ×   |   |            |  |  |  |  |  |
|--------------------|---|------------|--|--|--|--|--|
| NIM                | : | 6306130028 |  |  |  |  |  |
| perforation_number | : | 12396      |  |  |  |  |  |
| Ubah               |   |            |  |  |  |  |  |

# 5. Laporan ljazah

Merupakan sub menu untuk melihat grafik dan tabel Aplikasi Ijazah. Berikut tampilan sub menu ini:

| <b>Telkom</b><br>University        | Lokasi : TA/i  | PA >> Ijazah >> Laporan Ijazah |                                              |                    |                                           |
|------------------------------------|----------------|--------------------------------|----------------------------------------------|--------------------|-------------------------------------------|
| I TA/PA<br>● Ijazah                | Filter Berdas  | arkan Universitas Telkom 🗸     | Laporan Ijazah                               |                    |                                           |
| -<br>Ijazah Mahasiswa              | Periode Yudi   | sium Juni V 2016 V             | lumlah PDE yang Telah Dibasilkan             |                    |                                           |
| Perforasi Ijazah<br>Laporan Ijazah | 100 —          |                                |                                              |                    |                                           |
| Sidang Akademik 🗸                  | 40             | ILMU TERAPAN INDUSTRI KREATIF  | TEKNIK ELEKTRO REKAYASA INDUSTRI INFORMATIKA | EKONOMI DAN BISNIS | KDMUNIKASI DAN<br>BISNIS<br>Highchartscom |
|                                    | No A           | Program Studi                  |                                              | Jumlah             |                                           |
|                                    | 1              | EKONOMI DAN BISNIS             | 0                                            |                    |                                           |
|                                    | 2              | ILMU TERAPAN                   | 77                                           |                    |                                           |
|                                    | 3              | INDUSTRI KREATIF               | 0                                            |                    |                                           |
|                                    | 4              | I NFOR MAT IKA                 | 0                                            |                    |                                           |
|                                    | 5              | KOMUNIKASI DAN BISNIS          | ٥                                            |                    |                                           |
|                                    | 6              | REKAYASA INDUSTRI              | 0                                            |                    |                                           |
|                                    | 7              | TEKNIK ELEKTRO                 | 0                                            |                    |                                           |
|                                    | Showing 1 to 7 | of 7 entries                   |                                              | First Previous     | 1 Next Last                               |

Hak Cipta ©2017 Direktorat Sistem Informasi | 19